# OCTE 用戶指南 - 學生

# 提供科目及教學評鑑(CTE)反饋

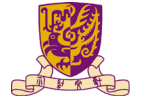

香港中文大學 The Chinese University of Hong Kong

https://www.cuhk.edu.hk/proj/octe

第一步

取得一次性網上用戶賬號通知書

## cuhk.evaluationkit.com/MyEval/Login.aspx

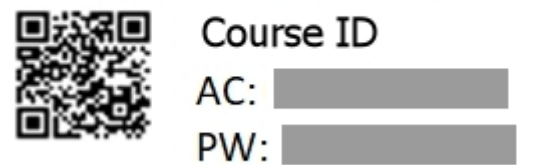

掃描二維碼或輸入通知書上的網址以瀏覽OCTE網站

cuhk.evaluationkit.com/MyEval/Login.aspx

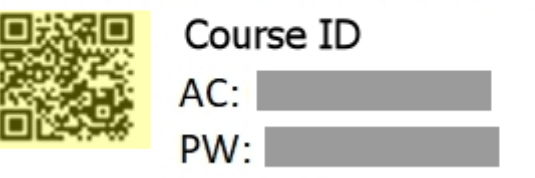

第三步

使用通知書上的賬號及密碼登入系統

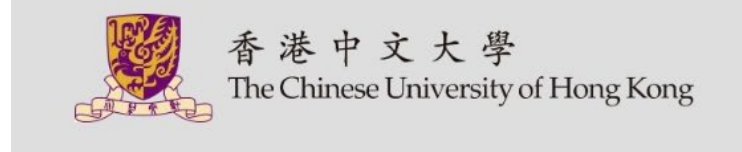

| Sig | n-In          |          |
|-----|---------------|----------|
| 1   | AC            | <b>4</b> |
| 2   | PW            | <b>A</b> |
|     | 3 Logi        | n        |
|     | Forgot your p | assword? |

© 2019 EvaluationKIT. All Rights Reserved. Privacy Policy

第四步

選擇問卷標題,進行評鑑

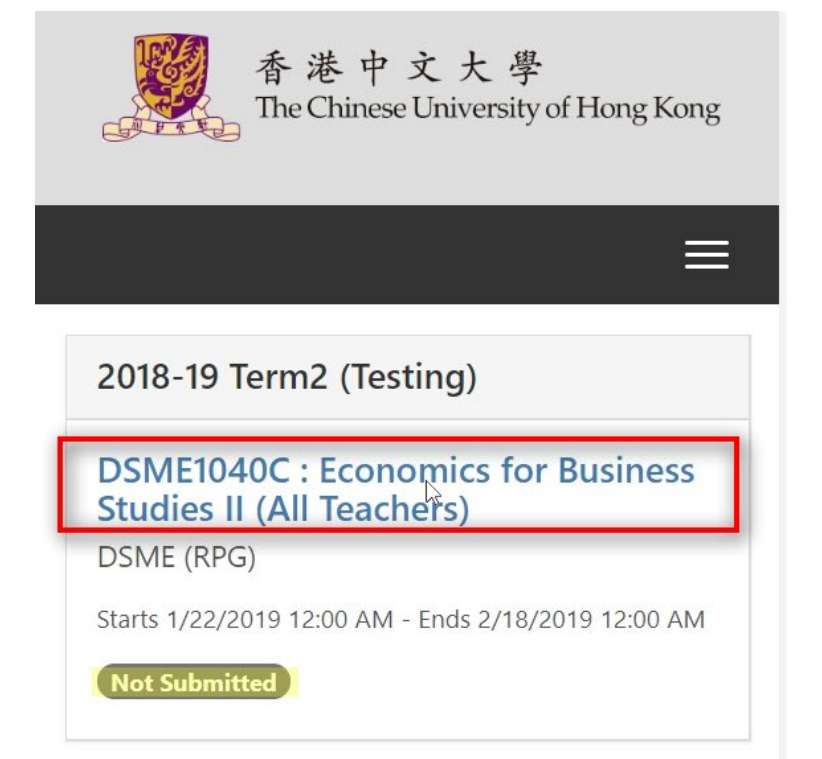

© 2019 EvaluationKIT. All Rights Reserved. Privacy Policy

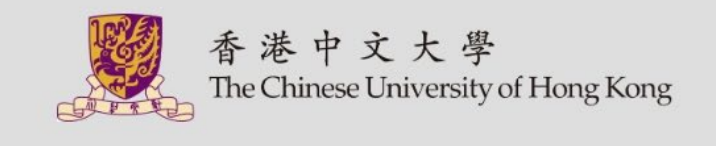

| 20<br>(To   | 18-19 Terr    | n2              |
|-------------|---------------|-----------------|
| (IE         | esting)       |                 |
| DSI         | ME1040C : Ec  | onomics for     |
| Bus<br>ers) | iness Studies | s II (All Teach |
| (1)         | Teacher 1     | (2) Teacher 2   |
|             | (3) Teach     | er 3            |

| *          | My faculty: |
|------------|-------------|
| R          | ART         |
| 0          | BAS         |
| $\bigcirc$ | EDU         |
| $\bigcirc$ | ERG         |
| $\bigcirc$ | LAW         |
| $\bigcirc$ | MED         |
| $\bigcirc$ | SCI         |
| $\bigcirc$ | SSC         |

# 第五步

### 完成問卷後,選擇"Submit"

What did you like least about this course?

gsdfg sdfg sdfg dsfgf

What other suggestions would you make to improve the course?

|  | <br> |
|--|------|

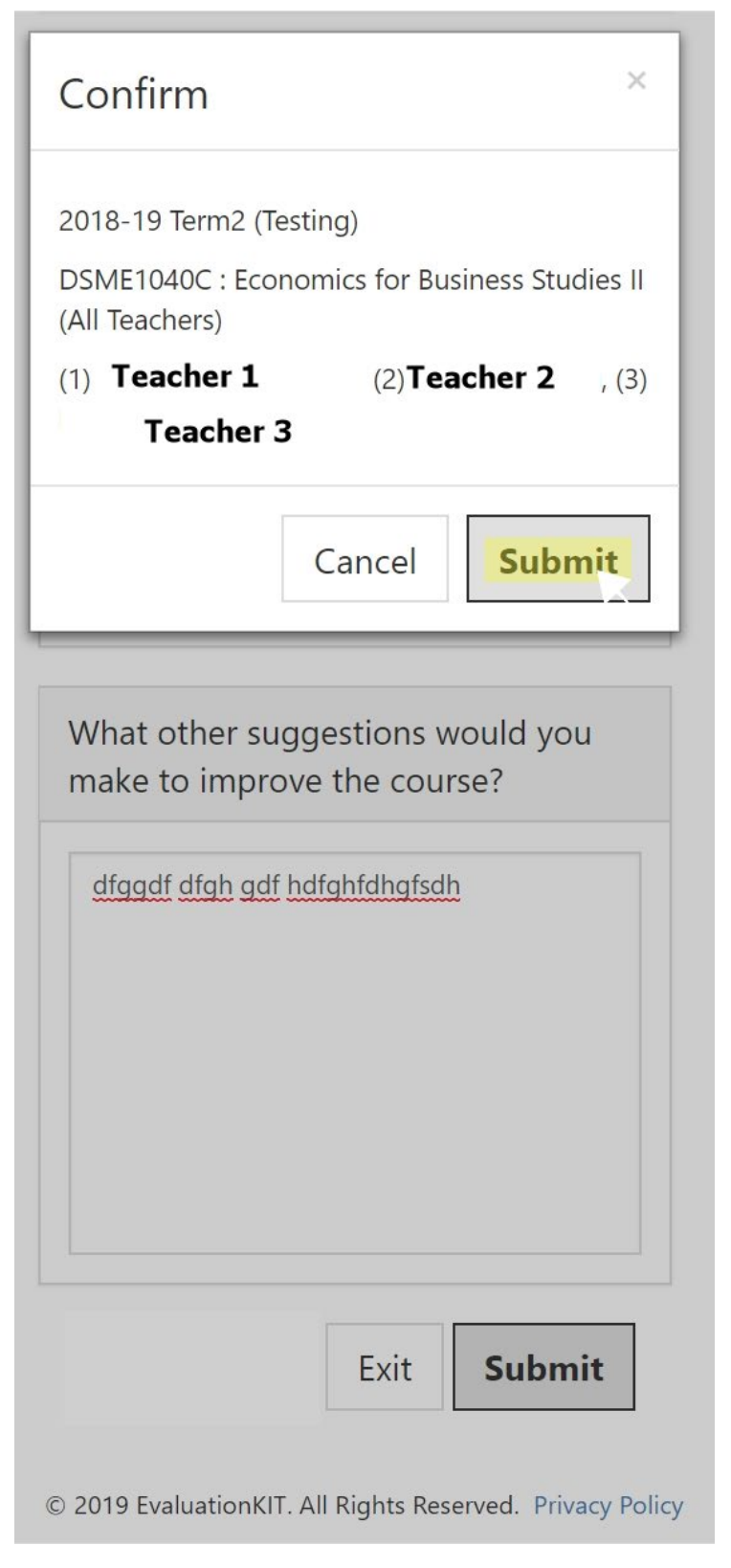

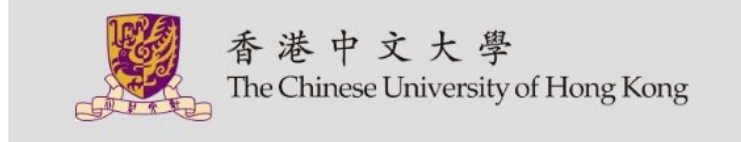

#### 2018-19 Term2 (Testing)

DSME1040C : Economics for Business Studies II (All Teachers) DSME (RPG)

Starts 1/22/2019 12:00 AM - Ends 2/18/2019 12:00 AM

Completed on 2/1/2019 4:15 PM

 $\ensuremath{\mathbb{C}}$  2019 EvaluationKIT. All Rights Reserved. Privacy Policy